#### Система автоматизации АЗС «БУК TS-G».

Инструкция по работе с ТСД DataMabile на Android. Версия 1.0.0.

#### Содержание

| Введение                                  | 1                                                                                                    |
|-------------------------------------------|----------------------------------------------------------------------------------------------------|
| Настройка ТСД                             | 2                                                                                                    |
| Настройка товароведа                      | 4                                                                                                    |
| Выгрузка справочников в ТСД               | 5                                                                                                    |
| Сканирование товаров                      | 6                                                                                                    |
| Загрузка накладных в программу товароведа | 7                                                                                                    |
|                                           | Введение<br>Настройка ТСД<br>Настройка товароведа<br>Выгрузка справочников в ТСД<br>Сканирование товаров<br>Загрузка накладных в программу товароведа |

## Глава 1. Введение

Данное руководство описывает настройку и работу программы BUK TS-G с терминалом сбора данных(далее TCД) на Android с установленной программой DataMobile.

## Глава 2. Настройка ТСД

На ТСД должна быть установлена программа DataMobile с лицензией DataMobile Стандарт Pro. Более подробно об установке программы DataMobile можно прочитать на сайте https://data-mobile.ru

На ТСД необходимо настроить формат загружаемых файлов. Для этого необходимо зайти в "Настройка" -> "Обмен" -> "Offline-обмен". И настроить параметры, как показано на рисунке 2.1.

#### Рисунок 2.1.

| 🔺 🗛                |                                   | a 🔒 19:28 |
|--------------------|-----------------------------------|-----------|
| ÷                  | <b>Настройки</b><br>Offline-обмен |           |
| Кодиро             | вка загрузки                      |           |
| UTF-8              |                                   |           |
| Кодиро             | вка выгрузки                      |           |
| Windows            | s-1251                            |           |
| С марке            | ером ВОМ                          |           |
| Разреш<br>выгрузі  | ить повторную<br><у документа     |           |
| Путь к і           | изображениям                      |           |
| /storage<br>DMImag | /emulated/0/DataM<br>es           | lobile/   |
| Вид обм            | мена                              |           |
| Локалы             | ная папка                         |           |
| Катало             | г обмена                          |           |
| /storage           | /emulated/0/DataM                 | lobile/   |

шаблонов. Необходимый Необходимо файл файл загрузить можно скачать по адресу http://www.bukts.ru/files/service/ TSD/19102020190441\_v83\_TempLates.dm . Файл необходимо загрузить на ТСД, как файлы справочников. Более подробно о загрузке файла можно прочитать в разделе "Выгрузка справочников в ТСД". После успешной загрузки файла в разделе документы останутся только пункты "BUK TS-G сканировать каждый" и "BUK TS-G с вводом количества".

#### Рисунок 2.2.

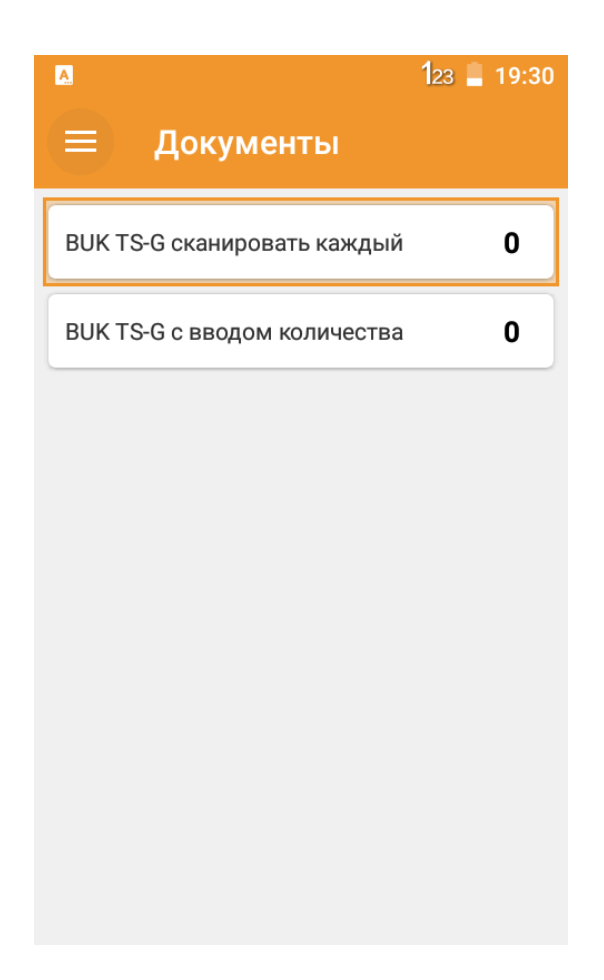

# Глава З. Настройка товароведа

В файле настроек товароведа admgoods.cfg на рабочем месте товароведа необходимо разкомментировать и настроить параметры:

dirintsd=/home/bukts; Папка, откуда будет загружаться файл из ТСД dirouttsd=/home/bukts; Папка, в которую будет выгружаться файл из ТСД

Данные пути будут использоваться для выгрузки/загрузки файлов ТСД.

### Глава 4. Выгрузка справочников в ТСД

Перед каждой работой с ТСД необходимо выгрузить в ТСД справочные данные из программы товароведа. Для этого необходимо в меню товародева выбрать пункт "Загрузка -> Данные ТСД -> Выгрузка данных для ТС-Д(DataMobile Android)". Файлы появятся в папке, указанной в настройках dirouttsd.

Появившиеся файлы необходимо перенести в ТСД. Для этого необходимо подключить ТСД к компьютеру товароведа по USB кабелю. Смахнуть пальцем на ТСД с верхней грани экрана вниз. Появится окно меню:

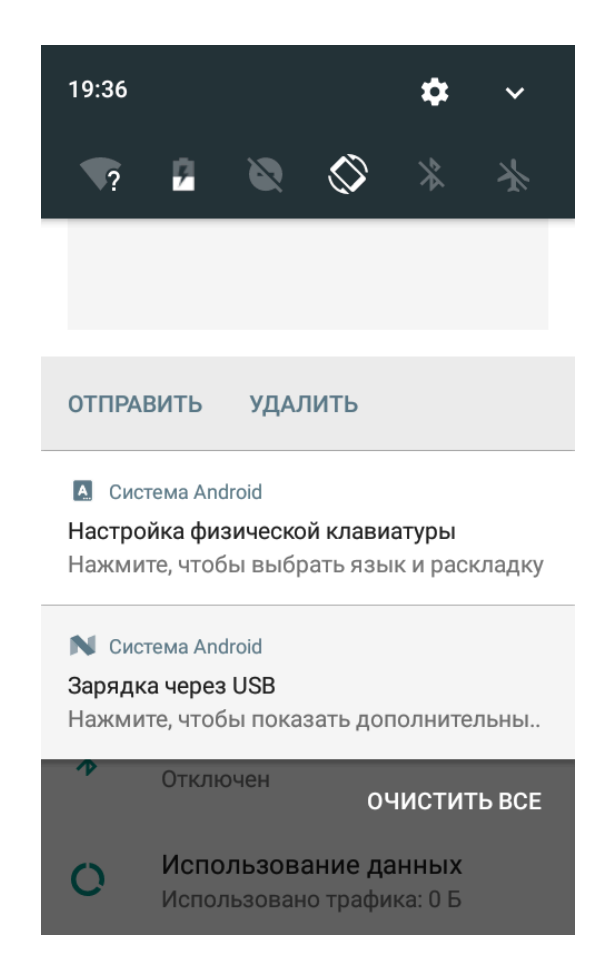

#### Рисунок 4.1.

Выбрать пункт "Зарядка через USB". И установить галочку "Передача файлов". На компьютере должен появится новый диск(накопитель). Выгруженные файлы из программы товароведа необходимо перенести в папку "Внутренний общий накопитель/DataMobile/in/" на появившемся диске. Далее необходимо в программе Datamobile загрузить файл, выбрав пункт "Операции -> Загрузка данных -> Загрузка данных".

### Глава 5. Сканирование товаров

На ТСД необходимо выбрать раздел "Документы". В документах выбрать один из двух режимов: "BUK TS-G сканировать каждый" или "BUK TS-G с вводом количества". В первом режиме будет необходимо сканировать каждый товар. Во втором будет запрос количества после каждого сканированного товара.

Нажать на кнопку "+" для создание нового документа.

Отсканировать весь необходимый товар.

После сканирования всего товара необходимо нажать кнопку меню и выбрать пункт "Выгрузить".

### Глава 6. Загрузка накладных в программу товароведа.

В программе товароведа необходимо выбрать необходимый тип и подтип операции, которая будет произведена в программе товароведа.

Необходимо перенести файлы документов из ТСД. Для этого необходимо подключить ТСД к компьютеру товароведа по USB кабелю. Смахнуть пальцем на ТСД с верхней грани экрана вниз. Появится окно меню:

#### Рисунок 6.1.

| 19:36                                                                                   |                           | \$                         | ~      |  |  |
|-----------------------------------------------------------------------------------------|---------------------------|----------------------------|--------|--|--|
| <b>\</b> ?                                                                              | 0                         | *                          | *      |  |  |
|                                                                                         |                           |                            |        |  |  |
|                                                                                         |                           |                            |        |  |  |
| ОТПРАВИТЬ УДАЛИТЬ                                                                       |                           |                            |        |  |  |
| Система Android Настройка физической клавиатуры Нажмите, чтобы выбрать язык и раскладку |                           |                            |        |  |  |
| N Система Android                                                                       |                           |                            |        |  |  |
| Зарядка через ОЗБ<br>Нажмите, чтобы показать дополнительны                              |                           |                            |        |  |  |
| 🕐 Отклі                                                                                 | очен                      | очисти                     | ГЬ ВСЕ |  |  |
| О Испо                                                                                  | льзование<br>пьзовано тра | <b>данных</b><br>фика: 0 Б |        |  |  |

Выбрать пункт "Зарядка через USB". И установить галочку "Передача файлов". На компьютере должен появится новый диск(накопитель). Из папки "Внутренний общий накопитель/DataMobile/out/" на появившемся диске необходимо скопировать в папку, указанную в настройках товароведа в параметре dirintsd.

В программе товароведа необходимо выбрать пункт меню "Загрузка -> Данные ТСД -> Загрузить данные ТСД". Система предложит выбрать файл с документом. Необходимо выбрать файл и подтвердить выбор. Товар из накладной будет загружен в текущий документ товароведа. Если было использовано несколько ТСД, то необходимо загрузить все файлы с каждого ТСД.

Далее необходимо провести накладную в программе товароведа.